# ANNUAL REPORT 2021-22 HARI GOVIND INTERNATIONAL LIMITED

## CONTENTS

| Notice                                       |
|----------------------------------------------|
| Corporate Information                        |
| Directors' Report                            |
| Report on Management Discussion and Analysis |
| Corporate Governance Report                  |
| Auditors' Certificate & Declaration          |
| Independent Auditors' Report                 |
| Balance Sheet                                |
| Profit & Loss Account                        |
| Cash Flow Statement                          |
| Schedules to Accounts                        |

#### **CORPORATE INFORMATION**

#### **BOARD OF DIRECTORS**

Mrs. Amaridevi Maniyar Mr. Jugal Kishore Maniyar Mrs. Sunita Maniyar Mr. Mayur Bhailal Bhanushali

#### **KEY MANGERIAL PERSONAL**

Ms. Toral Shah

Ms. Namrata J Maniyar

#### AUDITORS

M/s. C.V. Parturkar & Co., 202, Chaitanya Apartment, 155, Shraddhanandpeth, Nagpur – 440010.

#### **REGISTERED OFFICE**

125, Wardhman Nagar Nr. Radha Krishna Mandir, Nagpur Nagpur -440008 India.

#### **CORPORATE OFFICE**

125, Wardhman Nagar Nr. Radha Krishna Mandir, Nagpur Nagpur -440008 India.

#### **REGISTRAR & SHARE TRANSFER AGENT:**

Satellite Corporate Services Pvt. Ltd. Unit No. 49, Bldg. No. 13-A-B, 2<sup>nd</sup> Floor, Samhita Commercial Co-Op. Soc. Ltd., Off. Andheri Kurla Lane, MTNL Lane, Sakinaka, Mumbai - 400072. <u>Tel</u> : 022-28520461, 022-28520462 Fax No.: 022-28511809 www.satellitecorporate.com <u>E-mail</u> : info@satellitecorporate.com

Chairman Whole Time Director Non – Executive Director Independent Director

Company Secretary & Compliance Officer Chief Financial Officer (KMP)

#### NOTICE OF ANNUAL GENERAL MEETING

Notice is hereby given that next Annual General Meeting of HARI GOVIND INTERNATIONAL LIMITED will be held at Registered Office at 125, Wardhman Nagar Nr. Radha Krishna Mandir, Nagpur - 440008, on Friday, 30<sup>th</sup> September, 2022 at 4:00 p.m to transact the following business:

#### **ORDINARY BUSINESS**

1. To receive, consider and adopt the Audited Financial Statements of the Company for the financial year ended March 31, 2022, together with the reports of the Board of Directors and Auditors thereon.

To consider and, if thought fit, to pass the following resolution as an Ordinary Resolution:

"RESOLVED THAT the Audited Standalone Financial Statements of the Company for the financial year ended March 31, 2022, together with the reports of the Board of Directors and Auditors thereon, be and are hereby received, considered and adopted.

2. To appoint a director in place of Mrs. Amridevi Maniyar, who retires by rotation and being eligible offers himself for re-appointment

To consider and, if thought fit, to pass the following resolution as an Ordinary Resolution:

"RESOLVED THAT pursuant to the provisions of Section 152 and all other applicable provisions of the Companies Act, 2013, Mrs. Amaridevi Maniyar, who retires by rotation and being eligible offers himself for re-appointment, be and is hereby re-appointed as a Director of the Company, liable to retire by rotation."

## By order of the Board of Directors Hari Govind International

Limited,

Sd/-(Jugal Kishore

Wholetime Director <u>DIN</u>: 00094237

#### <u>NOTES</u>:-

Maniyar)

Place: Nagpur

Date: 02/09/2022

1. A member entitled to attend and vote at the Annual General Meeting (the "Meeting") is entitled to appoint a proxy to attend and vote on a poll instead of himself and the proxy need not be a member of the Company. The instrument appointing the proxy should, however, be deposited at the registered office of the Company not less than 48 (forty-eight) hours before the commencement of the Meeting.

- 2. A person can act as a proxy on behalf of members not exceeding fifty and holding in the aggregate not more than ten percent of the total share capital of the Company carrying voting rights. A member holding more than ten percent of the total share capital of the Company carrying voting rights may appoint a single person as proxy and such person shall not act as a proxy for any other person or shareholder.
- 3. Corporate members intending to send their authorized representatives to attend the Meeting are requested to send to the Company a certified copy of the Board Resolution authorizing their representative to attend and vote on their behalf at the Meeting.
- 4. Brief resume of Directors including those proposed to be re-appointed, nature of their expertise in specific functional areas, names of companies in which they hold directorships and memberships / chairmanships of Board Committees, shareholding and relationships between directors inter-se are provided in the Corporate Governance Report forming part of the Annual Report
- 5. Members are requested to bring their attendance slip along with their copy of Annual Report to the Meeting.
- 6. In case of joint holders attending the Meeting, only such joint holder who is higher in the order of names will be entitled to vote.
- 7. The Company has notified closure of Register of Members and Share Transfer Books from 26<sup>th</sup> September 2022 to 30<sup>th</sup> September, 2022 (both days inclusive).
- 8. The Securities and Exchange Board of India (SEBI) has mandated the submission of Permanent Account Number (PAN) by every participant in securities market. Members holding shares in electronic forms are, therefore, requested to submit their PAN to their Depository Participants with whom they are maintaining their demat accounts. Members holding shares in physical form can submit their PAN to the Company / Satellite Corporate Services Pvt. Ltd.
- 9. Members holding shares in single name and physical form are advised to make nomination in respect of their shareholding in the Company.
- 10. Members who hold shares in physical form in multiple folios in identical names or joint holding in the same order of names are requested to send the share certificates to M/s. Satellite Corporate Services Pvt. Ltd., for consolidation into a single folio.
- 11. Members who have not registered their e-mail addresses so far are requested to register their e-mail address for receiving all communication including Annual Report, Notices, Circulars, etc. from the Company electronically.
- 12. Members are requested to send their queries to the Company, if any on Accounts at least 10 days before the Meeting.
- 13. The instructions for shareholders for voting electronically are as under.

#### Voting through electronic means

L In compliance with provisions of Section 108 of the Companies Act, 2013, Rule- 20 of

the Companies (Managementand Administration) Rules, 2014, read with Secretarial Standard on General Meetings, the Company is pleased to provide members' facility to exercise their right to vote on resolutions proposed to be considered at the Annual General Meeting (AGM) by electronic means and the business may be transacted through e-Voting Services. The facility of casting the votes by the members using an electronic voting system will be provided by National Securities Depository Limited (NSDL).

- I. The members who have cast their vote by remote e-voting prior to the AGM may also attend the AGM but shall notbe entitled to cast their vote again.
- III. The remote e-voting period commences on 27<sup>th</sup> September, 2022 (09:00a.m.) and ends on 29<sup>th</sup> September, 2022 (05:00p.m.). During this period members' of the Company, holding shares either in physical form or in dematerialized form, as on the cut-off date on 24<sup>th</sup> September, 2022 may cast their vote by remote e-voting. The remote e-voting module shall be disabled by NSDL for voting thereafter. Once the vote on a resolution is cast by a member, the member shall not be allowed to change it subsequently.
- IV. The process and manner for remote e-voting are as under:

The way to vote electronically on NSDL e-Voting system consists of "Two Steps" which are mentioned below:

#### Step 1: Access to NSDL e-Voting system

#### <u>A)</u> Login method for e-Voting for Individual shareholders holding securities in demat mode

In Terms of SEBI Circular dated 9<sup>th</sup> December 2020 on e-voting facility provided by listed companies, Individual shareholders holding securities in demat mode are allowed to vote through their demat account maintained with Depositories and Depository Participants. Shareholders are advised to update their mobile number and email Id in their demat accounts in order to access e-Voting facility.

Login method for Individual shareholders holding securities in demat mode is given below:

| Type of shareholders | Login Method                                                        |  |  |  |
|----------------------|---------------------------------------------------------------------|--|--|--|
| Individual           | 1. Existing IDeAS user can visit the e-Services website of NSDL     |  |  |  |
| Shareholdersholding  | Viz. <u>https://</u> <u>eservices.nsdl.com</u> either on a Personal |  |  |  |
| securities in demat  | Computer or on a mobile. On the e-Services home page click          |  |  |  |
| mode with NSDL.      | on the "Beneficial Owner" icon under "Login" which is               |  |  |  |
|                      | available under 'IDeAS' section , this will prompt you to enter     |  |  |  |
|                      | your existing User ID and Password. After successful                |  |  |  |
|                      | authentication, you will beable to see e-Voting services under      |  |  |  |
|                      | Value added services. Click on "Access to e-Voting" under e-        |  |  |  |
|                      | Voting services and you will be able to see e-Votingpage. Click     |  |  |  |
|                      | on company name or e-Voting service provider i.e. NSDL and          |  |  |  |
|                      | you will be re-directed to e-Voting website of NSDL for             |  |  |  |
|                      | casting your voteduring the remote e-Voting period.                 |  |  |  |

|                                                                                | 2.<br>3.<br>4. | If you are not registered for IDeAS e-Services, option to register<br>is available at https://eservices.nsdl.com. Select "Register Online<br>for IDeAS Portal" or click at<br>https://eservices.nsdl.com/SecureWeb/IdeasDirectReg.jsp<br>Visitthe e-Voting website of NSDL. Open web browser by typing<br>the following URL: https://www.evoting.nsdl.com/ either on a<br>Personal Computer or on amobile. Once the home page of e-<br>Voting system is launched, click on the icon "Login" which is<br>available under 'Shareholder/Member' section. A new screen<br>will open. You will have to enter your User ID (i.e. your sixteen<br>digit demat account number hold with NSDL), Password/OTP<br>and a Verification Code as shown on the screen. After<br>successful authentication, you will be redirected to NSDL<br>Depository site wherein you can see e-Voting page. Click on<br>company name or e-Voting website of NSDL for casting<br>your vote during theremote e-Voting period.<br>Shareholders/Members can also download NSDL Mobile<br>App "NSDL Speede" facility by scanning the QR code<br>mentioned below for seamless voting experience. |
|--------------------------------------------------------------------------------|----------------|----------------------------------------------------------------------------------------------------|
| Individual<br>Shareholders<br>holding securities in<br>demat mode with<br>CDSL | 1.             | Existing users who have opted for Easi / Easiest, they can login<br>through their user id and password. Option will be made<br>available to reach e-Voting page without any further<br>authentication. The URL for users to login to Easi / Easiest are<br>https://web.cdslindia.com/myeasi/home/login or<br>www.cdslindia.com and click on New System Myeasi.<br>After successful login of Easi/Easiest the user will be also able<br>to see the E Voting Menu. The Menu will have links of e-<br>Voting service provider i.e. NSDL Click on NSDL to cast your                                                                                                    |
|                                                                                | 3.             | vote.<br>If the user is not registered for Easi/Easiest, option to register is<br>available at<br><u>https://web.cdslindia.com/myeasi/Registration/EasiRegi</u><br><u>stration</u><br>Alternatively, the user can directly access e-Voting page by<br>providing demat Account Number and PAN No. from a link in<br><u>www.cdslindia.com</u> home page. The system will authenticate<br>the user by sending OTP on registered Mobile & Email as<br>recorded in the demat Account. After successful authentication,                                                                                                    |

|                                                                                                    | user will be provided links for the respective ESP i.e. <b>NSDL</b> where the e-Voting is in progress.                                                                                                    |
|----------------------------------------------------------------------------------------------------|----------------------------------------------------------------------------------------------------|
| Individual<br>Shareholders<br>(holding securities in<br>demat mode) login<br>through their<br>depository<br>participants | You can also login using the login credentials of your demat<br>account through your Depository Participant registered with<br>NSDL/CDSL for e-Voting facility. Upon logging in, you will be<br>able to see e-Voting option. Click on e-Voting option, you will<br>be redirected to NSDL/CDSL Depository site after successful<br>authentication, wherein you can see e-Voting feature. Click on<br>company name or e-Voting service provider i.e. NSDL and you will<br>be redirected to e-Voting website of NSDL for casting your vote<br>during the remote e-Voting period |

**Important note:** Members who are unable to retrieve User ID/ Password are advised to use Forget User ID and Forget Password option available at abovementioned website.

Helpdesk for Individual Shareholders holding securities in demat mode for any technical issues related to login through Depository i.e. NSDL and CDSL.

| Login type                  | Helpdesk details                                         |
|-----------------------------|----------------------------------------------------------|
| Individual                  | Members facing any technical issue in login can contact  |
| Shareholders                | NSDL helpdeskby sending a request at evoting@nsdl.co.in  |
| holdingsecurities in demat  | or call at toll free no.: 18001020 990 and 1800 22 44 30 |
| mode with NSDL              |                                                          |
| Individual Shareholders     | Members facing any technical issue in login can contact  |
| holding securities in demat | CDSL helpdesk by sending a request at                    |
| mode with CDSL              | helpdesk.evoting@cdslindia.com or contact at 022-        |
|                             | 23058738 or 022-23058542-43                              |

<u>B)</u> Login Method for e-Voting shareholders other than Individual shareholders holding securities in demat mode and shareholders holding securities in physical mode.

How to Log-in to NSDL e-Voting website?

- Visit the e-Voting website of NSDL. Open web browser by typing the following URL: <u>https://www.evoting.nsdl.com/</u> either on a Personal Computer or on a mobile.
- 2. Once the home page of e-Voting system is launched, click on the icon "Login" which is available under'Shareholder/Member' section.
- 3. A new screen will open. You will have to enter your User ID, your Password/OTP and a Verification Code asshown on the screen.

Alternatively, if you are registered for NSDL e-services i.e. IDEAS, you can log-in at <u>https://eservices.nsdl.com/</u> with your existing IDEAS login. Once you log-in to NSDL eservices after using your log-in credentials, click on e-Voting and you can proceed to Step 2 i.e. Cast your vote electronically.

4. Your User ID details are given below :

| Ma<br>De                                                  | nner of holding shares i.e.<br>mat(NSDL or CDSL) or Physical | Your User ID is:                                                                                                    |
|-----------------------------------------------------------|--------------------------------------------------------------|----------------------------------------------------------------------------------------------------|
| a) For Members who hold shares in demataccount with NSDL. |                                                              | 8 Character DP ID followed by 8 Digit Client ID<br>For example if your DP ID is IN300*** and<br>Client ID is 12***** then your user ID is<br>IN300***12*****.  |
| b)                                                        | For Members who hold shares in demataccount with CDSL.       | 16 Digit Beneficiary ID<br>For example if your Beneficiary ID is<br>12************* then your user ID is<br>12******                                           |
| c)                                                        | For Members holding shares in PhysicalForm.                  | EVEN Number followed by Folio Number<br>registered withthe company<br>For example if folio number is 001*** and<br>EVEN is 101456 then user ID is 101456001*** |

5. Password details for shareholders other than Individual shareholders are given below:

- a) If you are already registered for e-Voting, then you can use your existing password to login and castyour vote.
- b) If you are using NSDL e-Voting system for the first time, you will need to retrieve the 'initial password' which was communicated to you. Once you retrieve your 'initial password', you need to enter the 'initial password' and the system will force you to change your password.
- c) How to retrieve your 'initial password'?
  - (i) If your email ID is registered in your demat account or with the company, your 'initial password' iscommunicated to you on your email ID. Trace the email sent to you from NSDL from your mailbox. Open the email and open the attachment i.e. a .pdf file. Open the .pdf file. The password to openthe .pdf file is your 8 digit client ID for NSDL account, last 8 digits of client ID for CDSL account or folio number for shares held in physical form. The .pdf file contains your 'User ID' and your 'initialpassword'.
  - (ii) If your email ID is not registered, please follow steps mentioned below in process for those shareholders whose email ids are not registered.
- 6. If you are unable to retrieve or have not received the "Initial password" or have forgotten your password:
  - a) Click on "<u>Forgot User Details/Password?</u>"(If you are holding shares in your demat account with NSDL or CDSL) option available on www.evoting.nsdl.com.
  - b) <u>Physical User Reset Password?</u>" (If you are holding shares in physical mode) option available on <u>www.evoting.nsdl.com</u>.
  - c) If you are still unable to get the password by aforesaid two options, you can send a request at <u>evoting@ nsdl.co.in</u> mentioning your demat

account number/folio number, your PAN, your name and your registered address etc.

- d) Members can also use the OTP (One Time Password) based login for casting the votes on the e-Votingsystem of NSDL.
- 7. After entering your password, tick on Agree to "Terms and Conditions" by selecting on the check box.
- 8. Now, you will have to click on "Login" button.
- 9. After you click on the "Login" button, Home page of e-Voting will open.

# Step 2: Cast your vote electronically on NSDL e- Voting system. How to cast your vote electronically on NSDL e-Voting system?

- 1. After successful login at Step 1, you will be able to see all the companies "EVEN" in which you are holding sharesand whose voting cycle
- 2. Select "EVEN" of company for which you wish to cast your vote during the remote e-Voting period Now you are ready for e-Voting as the Voting page opens.
- 3. Cast your vote by selecting appropriate options i.e. assent or dissent, verify/modify the number of shares for which you wish to cast your vote and click on "Submit" and also "Confirm" when prompted.
- 4. Upon confirmation, the message "Vote cast successfully" will be displayed.
- 5. You can also take the printout of the votes cast by you by clicking on the print option on the confirmation page.
- 6. Once you confirm your vote on the resolution, you will not be allowed to modify your vote.

#### **General Guidelines for shareholders**

- Institutional shareholders (i.e. other than individuals, HUF, NRI etc.) are required to send scanned copy (PDF/ JPG Format) of the relevant Board Resolution/ Authority letter etc. with attested specimen signature of the duly authorized signatory(ies) who are authorized to vote, to the Scrutinizer by e-mail to royjacobandco@gmail.com with a copy marked to <u>evoting@nsdl.co.in</u>. Institutional shareholders (i.e. other than individuals, HUF, NRI etc.) can also upload their Board Resolution / Power of Attorney / Authority Letter etc. by clicking on "Upload Board Resolution / Authority Letter" displayed under "e-Voting" tab in their login.
- 2. It is strongly recommended not to share your password with any other person and take utmost care to keepyour password confidential. Login to the e-voting website will be disabled upon five unsuccessful attempts to key in the correct password. In such an event, you will need to go through the "<u>Forgot User</u> <u>Details/Password?</u>" or "<u>Physical User Reset Password?</u>" option available on www.evoting.nsdl.com to reset the password.
- 3. In case of any queries, you may refer the Frequently Asked Questions (FAQs) for Shareholders and e-voting user manual for Shareholders available at the download section of <u>www.evoting.nsdl.com</u> or call on toll free no.: 18001020 990 and 1800

22 44 30 or send a request to Mr. Abhishek Mishra (Manager) and Mr. Aman Goyal (Assistant Manager) at evoting@nsdl.co.in

<u>Process</u> for those shareholders whose email ids are not registered with the depositories/ company for procuring user id and password and registration of e mail ids for e-voting for the resolutions set out in thisnotice:

- In case shares are held in physical mode please provide Folio No., Name of shareholder, scanned copy of the share certificate (front and back), PAN (self attested scanned copy of PAN card), AADHAR (self attested scanned copy of Aadhar Card) by email to hgil.ngp@gmail.com
- In case shares are held in demat mode, please provide DPID-CLID (16 digit DPID + CLID or 16 digit beneficiaryID), Name, client master or copy of Consolidated Account statement, PAN (self attested scanned copy of PANcard), AADHAR (self attested scanned copy of Aadhar Card) to hgil.ngp@gmail.com you are an Individual shareholders holding securities in demat mode, you are requested to refer to the login method explained atstep 1 (A) i.e. Login method for e-Voting for Individual shareholders holding securities in demat mode.
- 3. Alternatively shareholder/members may send a request to <u>evoting@nsdl.co.in</u> for procuring user id and password for e-voting by providing above mentioned documents.
- 4. In terms of SEBI circular dated December 9, 2020 on e-Voting facility provided by Listed Companies, Individual shareholders holding securities in demat mode are allowed to vote through their demat account maintained with Depositories and Depository Participants. Shareholders are required to update their mobile number and email ID correctly in their demat account in order to access e-Voting facility.
- V. In case of any queries, you may refer the Frequently Asked Questions (FAQs) for Members and remote e-voting user manual for Members available at the downloads section of <u>www.evoting.nsdl.com</u> or call on toll free no.: 1800-222- 990.
- VI. If you are already registered with NSDL for remote e-voting then you can use your existing user ID and password/PINfor casting your vote.
- VII. You can also update your mobile number and e-mail id in the user profile details of the folio which may be used for sending future communication(s).
- VIII. The voting rights of members shall be in proportion to their shares of the paid up equity share capital of the Company as on the cut-off date on 24<sup>th</sup> September, 2022.
- IX. Any person, who acquires shares of the Company and become member of the Company after dispatch of the notice and holding shares as on the cut-off date i.e. 24<sup>th</sup> September, 2022, may obtain the login ID and password by sending request at <u>evoting@nsdl.co.in</u> or hgil.ngp@gmail.com

However, if you are already registered with NSDL for remote e-voting then you can use your existing user ID and password for casting your vote. If you forgot your password, you can